# Guideline for Temporary Leave Request through MIS

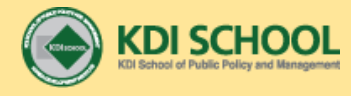

## **Rules of Temporary Leave**

Temporary Leave during terms is NOT allowed

Temporary Leave without permission during vacation is NOT allowed.

Generation for Temporary Leave' Should be submitted through MIS at least 2 weeks prior to the vacation period(spring, summer, winter) along with round-trip flight ticket and certificate of travel insurance(only if you travel to the 3<sup>rd</sup> country not your home country)

The application system will be opened 1 month prior to each vacation period.

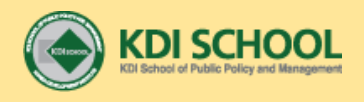

### Step 1. Go to MIS(<u>http://mis.kdischool.ac.kr</u>)

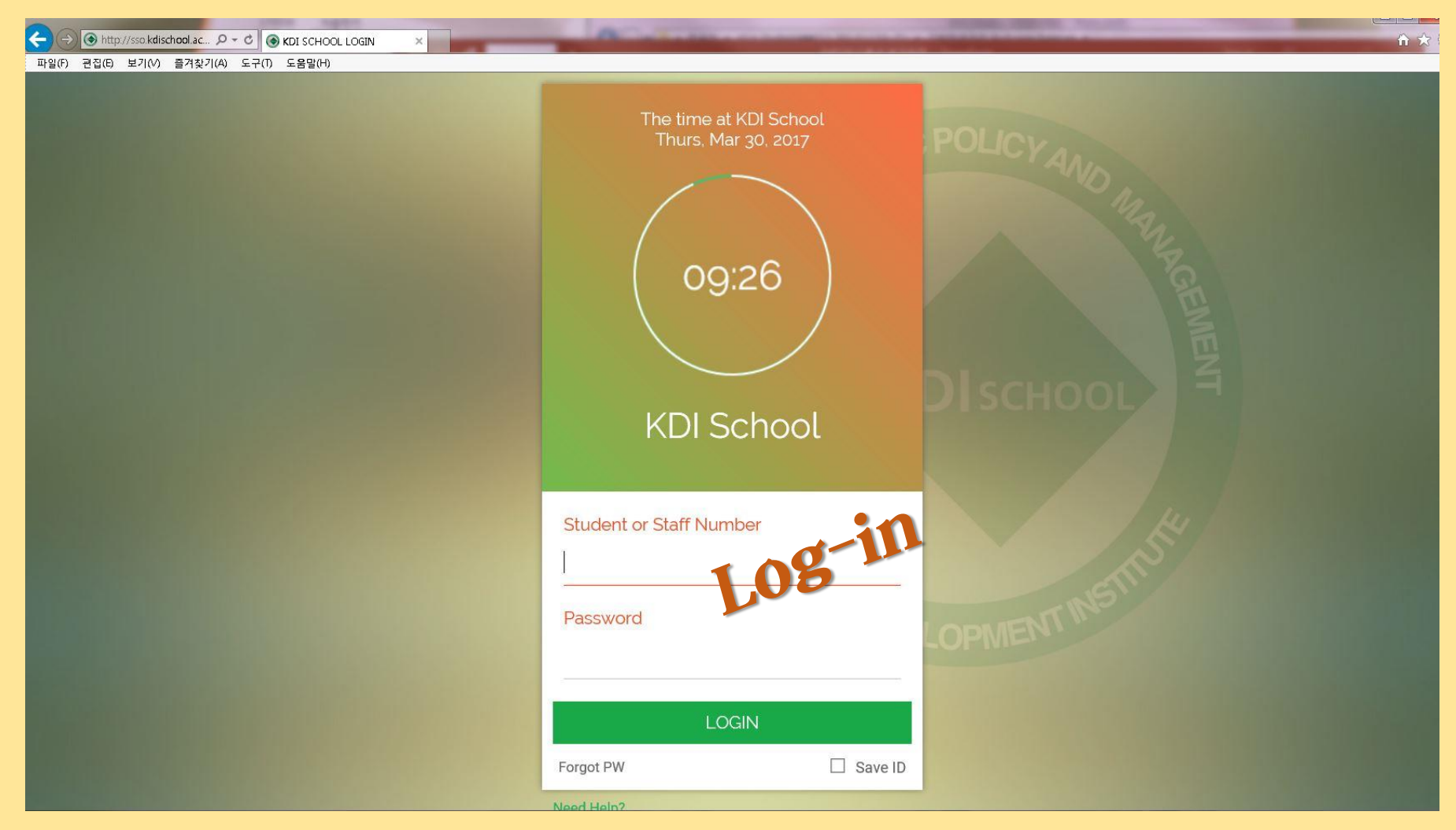

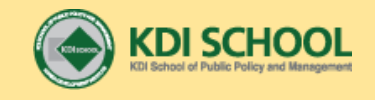

#### **Step 2. Go to Service – Academic – Temporary Leave – Request/Result for Temporary Leave**

| Request               | / Re…⊠            |                         |                            |                |                  | 🚱 Refresh 🛛 🖶 Close All |  |
|-----------------------|-------------------|-------------------------|----------------------------|----------------|------------------|-------------------------|--|
| 🖪 Service             | • Academic • Temp | orary Leave • Request / | Result for Temporary Leave | 9              |                  |                         |  |
|                       |                   |                         |                            |                | 🔍 Query 🗐 Insert | 🗑 Delete 🛛 ष Save       |  |
| Student ID Park Minah |                   |                         |                            | Click "Insert" |                  |                         |  |
| O LIST                |                   |                         |                            |                |                  |                         |  |
| 순번                    | Year              | Vacation                | Departure Date             | Arrival Date   | Total Leave Days | Status                  |  |
| 1                     |                   |                         |                            |                |                  |                         |  |
|                       |                   |                         |                            |                |                  |                         |  |

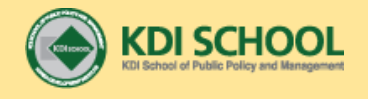

#### Step 3. Read the Temporary Leave Rule of Each Scholarship Group and <u>Click Check Box</u> to Indicate your Agreement to the Rules

| ient ID 322(                                              | 000281 Park Minah                                                            |                                                                      |                                          |  |
|-----------------------------------------------------------|------------------------------------------------------------------------------|----------------------------------------------------------------------|------------------------------------------|--|
| ereby request a<br>intry). I also he<br>-rated basis if a | temporary leave to visi<br>reby accept that my mo<br>any periods that exceed | t my home country (or a<br>nthly stipend allowance<br>as followings. | any other overseas<br>shall be reduced o |  |
| Scholarship<br>Group                                      | Days of your Leave                                                           | Allowable Days of your<br>Leave without deduction                    | Deduction Amount<br>(per day)            |  |
| GAS, Ph.D,<br>GLF, Colombo,<br>KLSP                       | Only Departure Date<br>is not included                                       | 19days (per year)                                                    | 24,000KRW                                |  |
| 15 Ph.D.                                                  |                                                                              | 15days (per year)                                                    | 24,000KRW                                |  |
| KOICA                                                     | Departure& Arrival<br>Date is included for<br>total days of your<br>leave    | -                                                                    | 33,300KRW                                |  |
| KOICA-MDI                                                 |                                                                              | 19days (per year)                                                    | 33,300KRW                                |  |
| NIIED                                                     | Departure & Arrival                                                          | 30days (during<br>terms)                                             | 30,000KRW                                |  |
| KOGAS                                                     |                                                                              | 30days (during<br>terms)                                             | 5,000KRW                                 |  |
| FSS-KFB-KDIS                                              | for total days of                                                            | 60days (during<br>vacation)                                          | 24,000KRW                                |  |

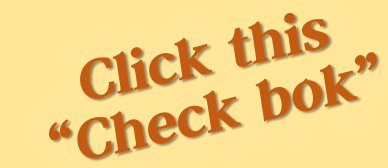

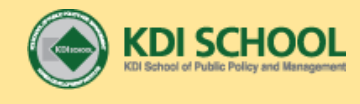

#### **Step 4.** Fill Out the Detail

|               | DETAIL                            |                                |                   |
|---------------|-----------------------------------|--------------------------------|-------------------|
|               | ∗Academic Year                    | 2017                           |                   |
|               | * Vacation                        | •                              |                   |
| Ettl and the  | *Purpose                          | •                              |                   |
| rill out the  | ★Destination                      |                                |                   |
| red boy       | ∗Date                             | Departure                      | 🛗 Arrival 🛄       |
| ICU DOX       | Contact Details<br>while on Leave | Tel.                           | Email             |
| and           | Round E-ticket                    |                                | o Up o Down       |
| lick "Submit" | Travel Insurance                  | (Only if you go to the 3rd cou | ntry) o Up o Down |
|               | Others                            |                                | • Up • Down       |
|               | 🗸 I have read and ag              | ree to the above rules.        |                   |
|               | o Submit                          |                                | \ • <b>I</b>      |

click

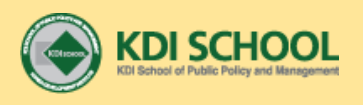

- lease click " Up" to upload your round E-ticket
- Please upload a certificate of travel insurance if you go to 3rd country not your home country
- For NIIED group, please upload • the form with signature from your academic advisor by NIIED

#### Step 5. Check your Application Result (after the application period)

| R              | Request / Re 🛛 🛛 |                       |                |              |                  |              |
|----------------|------------------|-----------------------|----------------|--------------|------------------|--------------|
| 0              | Service • Acader | nic 🕨 Temporary Leave |                |              |                  |              |
|                |                  |                       |                |              | 2) Click         | Q Quer       |
|                |                  |                       |                |              |                  |              |
|                |                  |                       |                |              |                  |              |
|                |                  |                       |                |              | Q Query 🗐 Insert | 🗑 Delete 📔 [ |
| Stu            | dent ID          | Park Minah            |                |              |                  |              |
|                |                  |                       |                |              |                  |              |
| 0              | LIST             |                       |                |              |                  |              |
| <b>○</b><br>순번 | LIST<br>! Year   | Vacation              | Departure Date | Arrival Date | Total Leave Days | Status       |

#### **3)** Check the result and total leave days

- If your application is approved by the school, you will see the "Approval" status.

#### How to buy travel insurance

- 1) Go to <a href="http://ltetour.com/insurance/">http://ltetour.com/insurance/</a> and fill it out. (i.g. travel period, destination, etc.)
- 2) The travel agency will inform you the next steps.
- 3) The manager from the agency will let you know the account number for your payment.(it will cost around 2~30,000 KRW but the price is subject to change upon your travel period and destination)

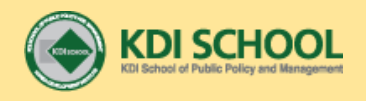

#### Inquiry to Ms. Minah Park minah\_park@kdischool.ac.kr

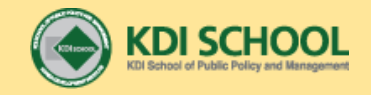